## NECC Blackboard Learn 9.1

## To archive a course:

- 1. Under COURSE MANAGEMENT, select Packages and Utilities -> Export/Archive Course
- 2. Select Archive
- 3. Under Select Copy Options, check the box for Include Grade Center History
- 4. Press Submit

When the archive process is complete, you will receive a confirmation email. Even though you received the email, **you must wait at least 30 minutes** before you complete the next steps. If you do not wait – the full course may not be archived.

- 5. Return to the **Export/Archive** screen. (click *Packages and Utilities* and *Export/Archive Course*)
- 6. *Left click* on the archive file link and save the zip file to your desktop or flash drive.